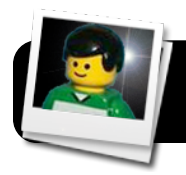

# FrameByFrame: Stop Motion Animation

## Téléchargement de FrameByFrame

- 1. Aller sur le site de **FrameByFrame**. <u>http://sourceforge.net/projects/framebyframe</u>
- 2. Cliquer sur la dernière version de **FrameByFrame** et télécharger là.
- Un fichier .dmg sera téléchargé. Si le fichier ne s'ouvre pas automatiquement, double-clicquer dessus et glisser le programme FrameByFrame dans votre dossier Applications.
- 4. Glisser l'image disque dans la corbeille.

#### **Enregistrer une Animation**

- 1. Ouvrir FrameByFrame fdepuis le dossier Applications.
- Placer vos acteurs ou objets devant la caméra (caméra intégrée, webcam, etc.). Veiller à cadrer correctement vos éléments face à la caméra. Les deux fenêtres montre la même chose.
- **3.** Ouvrir **FrameByFrame** depuis le dossier Applications.
- Placer vos acteurs ou objets devant la caméra (caméra intégrée, webcam, etc.). Veiller à cadrer correctement vos éléments face à la caméra. Les deux fenêtres montre la même chose.
- 5. Cliquer sur l'icône de la caméra (appareil photo) dans la barre d'outils.
  L'image de la capture se fige à droite en arrière plan.
- 6. Changer la positon de vos éléments pour la prochaine capture. Fiez-vous à l'image figée en arrière plan à droite pour ajuster les changements d'une image à l'autre.

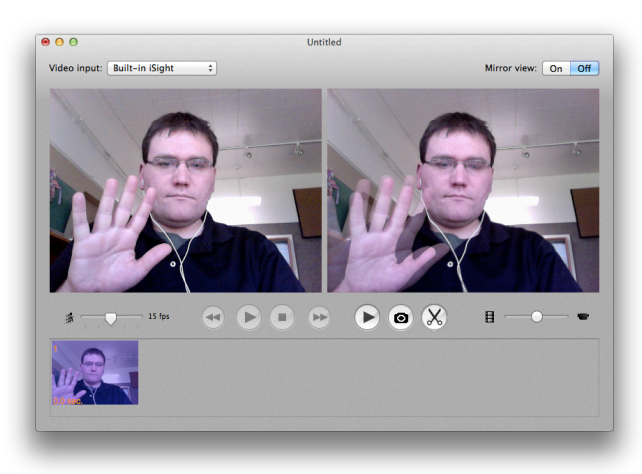

- Quand vous êtes prêt, cliquer sur la caméra pour capturer l'image. Après chaque capture les images s'affichent en bas dans des petites vignettes.
- Poursuivez les captures jusqu'au moment où vous aurez assez d'images pour lancer une animation.
- 7. Aller dans File puis Save as.
- 8. Donner un nom au projet et cliquer sur le bouton **Save**.

#### Voir l'animation

1. Cliquer sur le bouton **lecture** pour voir le film.

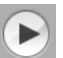

Le film pourrait paraître trop lent ou trop rapide. Cela dépend de l'importance des modifications d'une prise de vue à l'autre.

2. On peut ajuster la vitesse du film en bougeant le **curseur** à gauche de la fenêtre du programme.

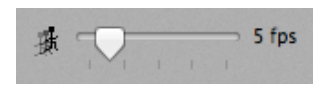

**3.** Pour effacer des images, cliquer sur **l'image** à retirer, puis cliquer sur la **paire de ciseaux**.

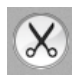

### Exporter au format QuickTime Movie

1. Cliquer dans la barre de menu sur **File** puis sur **Quick Export...**.

**2.** Sélectionner un emplacement pour le film et nommer le.

**3.** Cliquer sur le bouton **Export** et attendre quelques instants. Le temps d'exportation dépend de la vitesse de l'ordinateur et du nombre d'images à traiter.

**4.** Un fichier **QuickTime** avec l'extension .**mov** sera créé à l'emplacement choisi précédemment.